## **BAB 3**

# **METODE PENELITIAN**

Dalam penelitian ini, penulis menggunakan *Software* PNET Lab yang di import pada VMWare *Workstation* untuk membuat simulasi jaringan. PNET Lab menggunakan *image router* dan perangkat lainnya yang dijalankan secara *virtual*isasi namun tidak merubah dan mengurangi fitur seperti *Device* aslinya.

### 3.1 ALAT YANG DIGUNAKAN

### 3.1.1 PERANGKAT KERAS (HARDWARE)

Penelitian ini akan menggunakan peangkat keras beupa satu buah laptop dengan spesifikasi seperti pada tabel 3.1.

|         | - ···· ·· - ···· ······ - ············      |
|---------|---------------------------------------------|
| CPU     | Intel i7-11700F @2.50GHz (16 CPUs) ~2.50GHz |
| RAM     | 64 GB                                       |
| Storage | 1 TB                                        |
| OS      | Windows 10                                  |

Tabel 3.1 Spesifikasi Perangkat Keras

#### 3.1.2 PERANGKAT LUNAK (SOFTWARE)

Perangkat lunak digunakan sebagai penunjang guna mengumpulkan datadata yang akan dianalisa. Perangkat yang digunakan pada penelitian ini seperti yang terlihat pada tabel 3.2.

|    |                       | <u> </u> |                         |
|----|-----------------------|----------|-------------------------|
| No | Software              | Versi    | Fungsi                  |
| 1  | VMWare<br>Workstation | 16.2.3   | Virtual Machine         |
| 2  | PNETLab               | 4.2.10   | Pembuatan<br>Topologi   |
| 3  | Wireshark             | 3.6.7    | Pengambilan<br>Data     |
| 4  | D-ITG                 | 2.8.1    | Membangkitkan<br>trafik |

Tabel 3.2 Spesifikasi Perangkat Lunak

## 3.1.3 SPESIFIKASI DEVICE PADA SIMULASI

Penelitian ini menggunakan perangkat jaringan yang digunakan pada simulasi seperti pada tabel 3.3:

| No | Perangkat    | Keterangan           |
|----|--------------|----------------------|
| 1  | VPC          | Perangkat default di |
| 1  | vi e         | Pnetlab              |
| 2  | Fortigate    | FortiOS 7.0.1        |
|    |              | L3-                  |
| 3  | Router Cisco | ADVENTERPRISEK9-     |
|    |              | M-15.4-2T            |
|    |              | L2-                  |
| 4  | Switch       | ADVENTERPRISEK9-     |
|    |              | M-15.2-20150703      |

Tabel 3.3 Spesifikasi Device pada Simulasi

#### 3.2 ALUR PENELITIAN

Pada penelitian ini melakukan beberapa tahapan seperti pada diagram alur pada gambar 3.1.

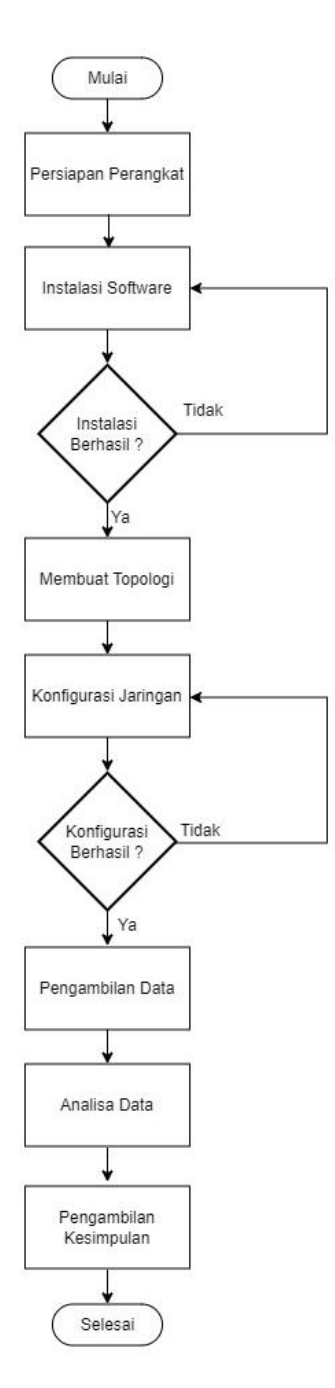

**Gambar 3.1 Diagram Alur Penelitian** 

Tahapan pada penelitian ini dilakukan dengan mengacu pada diagram alur pada Gambar 3.1. Tahap pertama yaitu mempersiapkan perangkat baik berupa perangkat keras maupun perangkat lunak. Perangkat keras berupa PC dengan OS Windows 10 dengan CPU Intel i7-11700F @2.50GHz (16 CPUs) ~2.50GHz dan RAM sebesar 64 GB dengan kapasitas penyimpanan setidaknya 30 GB. Adapun perangkat lunak yaitu VMWare *Workstation*, PNETLab, *Wireshark* dan D-ITG. Berikutnya melakukan proses instalasi *Software* yang telah disiapkan tersebut. Berikutnya melakukan uji coba pada *Software* yang telah diinstall. Uji coba dilakukan dengan menghubungkan dua buah VPC pada PNETLab (*peer-to-peer*) kemudian mengkonfigurasikan IP dan melakukan ping pada masing-masing VPC. Apabila proses ping berhasil maka *Software* dapat digunakan untuk tahapan berikutnya. Tahapan selanjutnya membuat topologi jaringan dimana sebuah VPC akan terhubung pada sebuah switch yang menghubungkan pada dua buah *router* fortigate yang mana masing-masing *router* akan terhubung pada jaringan *internet* yang berbeda. *Router* pertama digunakan sebagai *router* utama sedangkan *router* lainnya digunakan sebagai *router backup*. Kemudian masing-masing perangkat dikonfigurasi dimana pada *router* backup.

Tahap berikutnya yaitu mengambil data-data berdasarkan scenario yang akan dilakukan. D-ITG digunakan untuk membangkitan trafik pada jaringan dan *Wireshark* digunakan untuk merekam *traffic* pada jaringan. Data-data yang diambil tersebut akan dianalisa berdasarkan pada parameter uji yaitu QoS dan *time response failover* dengan menggunakan standarisasi TIPHON.

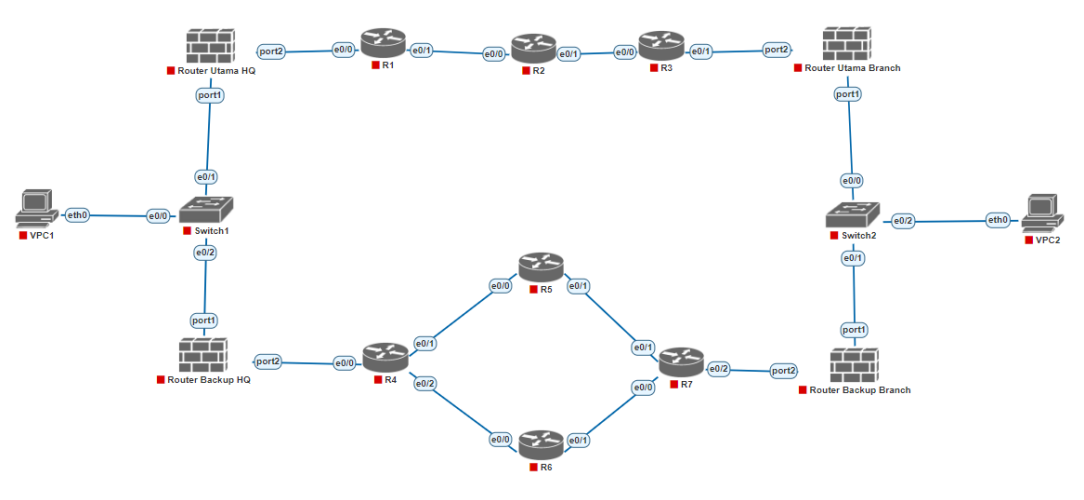

#### 3.3 TOPOLOGI JARINGAN

Gambar 3.2 Topologi Jaringan

Gambar 3.2 adalah topologi yang akan digunakan pada penelitian ini dimana jaringan pada HQ (sebelah kiri) akan dihubungkan pada jaringan *Branch* (sebelah kanan) melalui *public Network* dengan dua buah *link* koneksi yang berbeda. *Router* Utama pada *headquarter* dan pada *branch* akan melalui *link* MPLS sedangkan *router backup* akan melalui *link* koneksi *internet. Router* SD-WAN pada masing-masing cabang akan diberi *virtual* IP yang sama namun dengan nilai *priority* yang berbeda. Pada *router* utama akan diberi nilai *priority* sebesar 255 sedangkan pada *router backup* akan diberi nilai *priority* 100.

| Device                 | Interface            | Ip address         | Priority | Gateway         |
|------------------------|----------------------|--------------------|----------|-----------------|
|                        | Port1 192.168.1.1/24 |                    |          |                 |
| <i>Router</i> Utama HQ | Vrip                 | 192.168.1.100/24   | 255      |                 |
|                        | Port2                | 11.11.11.2/24      |          |                 |
|                        | Port1                | 192.168.1.10/24    |          |                 |
| Router Backup HQ       | Vrip                 | 192.168.1.100/24   | 100      |                 |
|                        | Port2                | 172.33.20.2/24     |          |                 |
| Doutor Litomo          | Port2                | 192.168.100.1/24   |          |                 |
| Rouler Olama           | Vrip                 | 192.168.100.100/24 | 255      |                 |
| Dranch                 | Port1                | 14.14.14.2/24      |          |                 |
| Doutor Dackup          | Port2                | 192.168.100.2/24   |          |                 |
| Rouler Buckup          | Vrip                 | 192.168.100.100/24 | 100      |                 |
| Diditch                | Port1                | 172.33.25.2/24     |          |                 |
| D1                     | fe0/0                | 11.11.11.1/24      |          |                 |
| K1                     | fe0/1                | 12.12.12.1/24      |          |                 |
| 20                     | fe0/0                | 12.12.12.2/24      |          |                 |
| RZ                     | fe0/1                | 13.13.13.1/24      |          |                 |
| 20                     | fe0/0                | 13.13.13.2/24      |          |                 |
| КЭ                     | fe0/1                | 200.20.10.1/24     |          |                 |
|                        | fe0/0                | 172.33.20.1/24     |          |                 |
| R4                     | fe0/1                | 172.33.21.1/24     |          |                 |
|                        | fe0/2                | 172.33.22.1/24     |          |                 |
| DE                     | fe0/0                | 172.33.21.2/24     |          |                 |
| C7                     | fe0/1                | 172.33.23.1/24     |          |                 |
| DC                     | fe0/0                | 172.33.22.2/24     |          |                 |
| KO                     | fe0/1                | 172.33.24.1/24     |          |                 |
|                        | fe0/0                | 172.33.24.2/24     |          |                 |
| R7                     | fe0/1                | 172.33.23.2/24     |          |                 |
|                        | fe0/2                | 100.10.10.1/24     |          |                 |
| VPC1                   | eth0                 | 192.168.1.3        |          | 192.168.1.100   |
| VPC2                   | eth0                 | 192.168.100.3      |          | 192.168.100.100 |

Tabel 3.4 Alokasi *Ip address* pada Topologi Jaringan

Tabel 3.3 merupakan alokasi IP dan nilai *priority* yang akan diberikan pada masing-masing *router* dan VPC.

#### 3.4 KONFIGURASI SD-WAN

Konfigurasi SD-WAN dilakukan pada fortigate baik pada *router* utama maupun *router backup* sehingga jaringan local dapat terhubung ke jaringan publik. Adapun urutan konfigurasinya yaitu:

| 🕞 Router-Backup    | -                     | ≣ ଦ               |                        |                 |               |               |
|--------------------|-----------------------|-------------------|------------------------|-----------------|---------------|---------------|
| 🖚 Dashboard        | >                     | Edit Interface    |                        |                 |               |               |
| 🕂 Network          | ~                     |                   | A b 1 (+4)             |                 |               |               |
| Interfaces         | ☆                     | Name 🛄 L          | AN (port1)             |                 |               |               |
| DNS                |                       | Alias LA          |                        |                 |               |               |
| Packet Capture     |                       | Type P            | nysical interface      |                 |               |               |
| SD-WAN             |                       |                   |                        | ÷.              |               |               |
| Static Routes      |                       |                   | N                      | •               |               |               |
| Policy Routes      |                       | Address           |                        |                 |               |               |
| RIP                |                       | Addressing mode   |                        | Manual DHCF     | Auto-managed  | by FortiIPAM  |
| OSPF               |                       | IP/Netmask        |                        | 192.168.100.2/2 | 255.255.255.0 |               |
| BGP                |                       | Create address ob | ject matching subnet 🖸 |                 |               |               |
| Routing Objects    |                       | Secondary IP addr | ess a                  |                 |               |               |
| Multicast          |                       |                   |                        |                 |               |               |
| 🛓 Policy & Objects | >                     | Administrative Ac | cess                   |                 |               |               |
| Security Profiles  | >                     | IPv4              | Speed Test             | HTTPS           |               | PING          |
| 🖵 VPN              | >                     |                   | FMG-Access             | SSH 🔽           |               | SNMP          |
| ● User &           | ,                     |                   | □ FTM                  | 🗌 RADIU         | S Accounting  | Connection () |
| Authentication     |                       | Receive LLDP 🜖    | Use VDOM Setting       | Enable Disable  |               |               |
| System 1           | <u> </u>              | Transmit LLDP 🚯   | Use VDOM Setting       | Enable Disable  |               |               |
|                    | <b>&gt;</b><br>v7.0.1 |                   |                        |                 | ОК            | Cancel        |

1. Menentukan Role *Port* pada fortigate pada menu *Network > Interface* 

Gambar 3.3 Role pada Interface Port1

Gambar 3.3 menunjukkan *interface port*1 pada fortigate yang berfungsi sebagai *port* LAN dimana IP yang digunakan adalah 192.168.100.2 dengan subnet mask 255.255.255.0.

| Router-Backup         | <b>~</b>              | ≣ વ                    |                     |                    |            |                       |
|-----------------------|-----------------------|------------------------|---------------------|--------------------|------------|-----------------------|
| Dashboard             | >                     | Edit Interface         |                     |                    |            |                       |
| Network               | ~                     |                        | MAND (port2)        |                    |            |                       |
| Interfaces            | ☆                     | Name                   |                     |                    |            |                       |
| DNS                   |                       | Alias                  | WAN2                |                    |            |                       |
| Packet Capture        |                       | Туре                   | Physical Interface  |                    |            |                       |
| SD-WAN                |                       | VRFID 🚯                | 0                   |                    |            |                       |
| Static Routes         |                       | Role 🟮                 | WAN                 | •                  |            |                       |
| Policy Routes         |                       | Estimated bandwidth 🤅  | 0                   |                    | kbps Upstr | eam                   |
|                       | — I                   |                        | 0                   |                    | kbps Dowr  | istream               |
| RIP                   |                       |                        |                     |                    |            |                       |
| OSPF                  |                       | Address                |                     |                    |            |                       |
| BGP                   |                       | Addressing mode        | Manual DHCP A       | uto-managed by For | tilpam     |                       |
| Routing Objects       |                       | IP/Netmask             | 100.10.10.2/255.255 | 5.255.0            |            |                       |
| Multicast             |                       | Secondary IP address ( |                     |                    |            |                       |
| Policy & Objects      | >                     |                        |                     |                    |            |                       |
| Security Profiles     | >                     | Administrative Access  |                     |                    |            |                       |
| III VPN               | >                     | IPv4                   | Speed Test          | HTTPS              |            | HTTP                  |
| User & Authentication | >                     |                        | ) PING<br>) SNMP    | FMG-Access FTM     |            | SSH RADIUS Accounting |
| 🗢 System              | <b>1</b> > <b>•</b>   |                        | Connection ()       |                    |            |                       |
|                       | <b>&gt;</b><br>v7.0.1 | -                      |                     |                    | ОК         | Cancel                |

Gambar 3.4 Role pada Interface Port2

Gambar 3.4 menunjukkan *interface port*2 pada fortigate dengan role sebagai *interface* WAN yang terhubung ke jaringan public. Adapun IP yang digunakan pada *interface* ini adalah 100.10.10.2 dengan subnetmask 255.255.255.0

Menentukan SD-WAN Zone dan SD-WAN member pada menu Network > SD-WAN

| 🕞 Router-Backup 🔹                         | ≡ Q.                                          |                         |    |        | >_ <b>0 -</b> L                                                                                                    |
|-------------------------------------------|-----------------------------------------------|-------------------------|----|--------|----------------------------------------------------------------------------------------------------|
| 🙆 Dashboard 🔹 🔸                           | Edit SD-WAN Zone                              |                         |    |        |                                                                                                    |
|                                           | Edit SD-WAN Zone<br>Name<br>Interface members | SD-WAN2<br>WAN2 (port2) | ×  |        | Additional Information  Additional Information  API Preview  References  Edit in CLI  Solvean Setup Guides  Creating the SD-WAN Interface C  MPLS (SIP and Backup) + DIA (Cloud A)  SD-WAN Traffic Shaping and QoS with Per Packet Distribution and Tunnel Age  Documentation Online Help C Video Tutorials C |
| A Security Profiles     Security Profiles |                                               |                         |    |        |                                                                                                    |
| ⊒ VPN >                                   |                                               |                         | ОК | Cancel |                                                                                                    |
| ▲ User & > Authentication                 |                                               |                         |    |        |                                                                                                    |
| 🕸 System 🚺 🗴 🖣                            |                                               |                         |    |        |                                                                                                    |
| 🔆 Security Fabric 💦 🔪                     |                                               |                         |    |        |                                                                                                    |
|                                           |                                               |                         |    |        |                                                                                                    |

Gambar 3.5 Konfigurasi SD-WAN Zone

Gambar 3.5 menunjukkan konfigurasi SD-WAN Zone dengan nama zona adalah SD-WAN2 dengan *interface* member *port*2 sebagai *interface* yang terhubung pada jaringan public.

| 🕞 Router-Backup 🔹                                                                                                    | ≡ Q.                                                                                                 | >_ 🚱 - 1                                                                                                    |
|----------------------------------------------------------------------------------------------------|----------------------------------------------------------------------------------------------------|----------------------------------------------------------------------------------------------------|
| 🙆 Dashboard 🔹 🔸                                                                                                    | Edit SD-WAN Member                                                                                   |                                                                                                    |
| <ul> <li>Network</li> <li>Interfaces</li> <li>DNS</li> <li>Packet Capture</li> </ul> <li>SD-WAN</li> <li>Static Routes</li> <li>Policy Routes</li> <li>RIP</li> <li>OSPF</li> <li>BGP</li> <li>Routing Objects</li> <li>Multicast</li> | Interface WAN2 (port2)  SD-WAN Zone SD-WAN2 Gateway 100.10.1.1 Cost 0 Status Contemporation Disabled | Additional Information  Additional Information  API Preview  Edit in CLI  SD-WAN Setup Guides  Creating the SD-WAN Interface MPLS (SIP and Backup) + DIA (Cloud A SD-WAN Traffic Shaping and QoS with Per Packet Distribution and Tunnel Ag  Documentation Online Help C Video Tutorials C |
| Policy & Objects >                                                                                                    |                                                                                                    |                                                                                                    |
| Security Profiles >                                                                                                    | I                                                                                                    |                                                                                                    |
| 묘 VPN >                                                                                                    | OK Cance                                                                                             | l                                                                                                    |
| Luser &      Authentication     System     Security Fabric >     FailerTINET v7.0.1                                                                                                    |                                                                                                    |                                                                                                    |

Gambar 3.6 Konfigurasi SD-WAN Member

Gambar 3.6 menunjukkan konfigurasi SD-WAN Member dimana *interface* yang digunakan adalah *port*2 dengan SD-WAN zone adalah SD-WAN2 yang telah dibuat sebelumnya. Adapun alamat gateway yang digunakan adalah *interface router* dari jaringan public yang terkoneksi ke *port*2 *router* fortigate.

| 3. | Melakukan | konfigurasi | static route | pada menu | Network > | Static Routes |
|----|-----------|-------------|--------------|-----------|-----------|---------------|
|----|-----------|-------------|--------------|-----------|-----------|---------------|

| 🕞 Router-Backup          |              | ≡ Q               |                         |           |
|--------------------------|--------------|-------------------|-------------------------|-----------|
| 🙆 Dashboard              | >            | Edit Static Route |                         |           |
| Network                  | ~ I          | Destination 6     | Subpot Internet Service | A         |
| Interfaces               |              | Destination       |                         |           |
| DNS                      |              | Interface         | @ SD WAN2               |           |
| Packet Capture           |              | interface         | *                       |           |
| SD-WAN                   |              | Comments          | Write a comment         | 55        |
| Static Routes            | ☆            | Status            | Enabled ODisabled       |           |
| Policy Routes            |              |                   |                         |           |
| RIP                      |              |                   |                         |           |
| OSPF                     |              |                   |                         |           |
| BGP                      |              |                   |                         |           |
| Routing Objects          |              |                   |                         |           |
| Multicast                |              |                   |                         |           |
| 💄 Policy & Objects       | <b>&gt;</b>  |                   |                         |           |
| Security Profiles        | <b>`</b>     |                   |                         |           |
| D VPN                    | >            |                   |                         | OK Cancel |
| User &<br>Authentication | >            |                   |                         |           |
| 🌣 System                 | <u>1</u> > " |                   |                         |           |
| 🔆 Security Fabric        | >            |                   |                         |           |
| FURTINET                 | v7.0.1       |                   |                         |           |

Gambar 3.7 Konfigurasi Static Routes pada SD-WAN

Gambar 3.7 menunjukkan konfigurasi static route dengan *interface* yang digunakan adalah SD-WAN Zone yang telah dikonfigurasi sebelumnya. Adapun destinasinya dibiarkan 0.0.0/0.0.0.0.

| ٩∎ | а контег-раскир              |        | = ~                   |                            |      |                     |
|----|------------------------------|--------|-----------------------|----------------------------|------|---------------------|
| Ð  | Dashboard                    | >      | Edit Policy           |                            |      |                     |
| ÷  | Network                      | >      |                       |                            |      |                     |
| B  | Policy & Objects             | ~      | Name 🚯                | LAN-WAN2                   |      |                     |
|    | Firewall Policy              | ☆      | Incoming Interface    | 🖮 LAN (port1)              | •    |                     |
|    | IPv4 DoS Policy              |        | Outgoing Interface    | SD-WAN2                    | •    |                     |
|    | Addresses                    |        | Source                | 🗉 all                      | ×    |                     |
|    | Internet Service<br>Database |        | Destination           | +<br>I all                 | ×    |                     |
|    | Services                     |        |                       | +                          |      |                     |
|    | Schedules                    |        | Schedule              | Lo always                  | •    |                     |
|    | Virtual IPs                  |        | Service               | ALL +                      | ×    |                     |
|    | IP Pools                     |        | Action                | ✓ ACCEPT Ø DENY            |      |                     |
|    | Protocol Options             |        |                       |                            |      |                     |
|    | Traffic Shaping              |        | Inspection Mode       | Flow-based Proxy-based     |      |                     |
| ۵  | Security Profiles            | >      |                       |                            |      |                     |
|    | VPN                          | >      | Firewall / Network O  | ptions                     |      |                     |
| •  | User &                       |        | NAT                   |                            |      |                     |
| Ť  | Authentication               | Ý I    | IP Pool Configuration | Use Outgoing Interface Add | ress | Use Dynamic IP Pool |
| ۵  | System                       | 1 >    | Preserve Source Port  |                            |      |                     |
| *  | Security Fabric              | > ~    | Passive Health Check  |                            |      |                     |
|    | F                            | v7.0.1 |                       |                            |      | ОК                  |

4. Mengatur firewall policy pada menu Policy & Objects > Firewall Policy

**Gambar 3.8 Firewall Policy** 

Gambar 3.8 menunjukkan konfigurasi firewall policy yang digunakan dimana incoming *interface* adalah *interface* yang digunakan sebagai jaringan local yaitu *port*1. Outgoing *interface* adalah *interface* yang akan meneruskan komunikasi data pada jaringan public, yaitu SD-WAN Zone yang telah dibuat sebelumnya.

### 3.5 KONFIGURASI VRRP

Konfigurasi VRRP dilakukan pada masing-masing *router* pada *Headquarter* dan Branch. Konfigurasi VRRP ini dilakukan untuk menentukan *link* koneksi utama dan *link* koneksi cadangan.

Router Utama HQ config system interface edit port1 config vrrp edit 20

| set vrip 192.168.1.100   |
|--------------------------|
| set priority 255         |
| next                     |
| end                      |
| next                     |
| end                      |
| Router Backup HQ         |
| config system interface  |
| edit <i>port</i> 1       |
| config vrrp              |
| edit 20                  |
| set vrip 192.168.1.100   |
| set <i>priority</i> 100  |
| next                     |
| end                      |
| next                     |
| end                      |
| Router Utama branch      |
| config system interface  |
| edit <i>port</i> 1       |
| config vrrp              |
| edit 10                  |
| set vrip 192.168.100.100 |
| set priority 255         |
| next                     |
| end                      |
| next                     |
| end                      |
| Router Backup branch     |
| config system interface  |
| edit <i>port</i> 1       |
| config vrrp              |

```
edit 10
set vrip 192.168.100.100
set priority 100
next
end
next
end
```

#### Gambar 3.9 Konfigurasi VRRP

Pada gambar 3.9 menunjukkan konfigurasi *protocol* VRRP yang digunakan pada penelitian ini. Pada jaringan lokal di *headquarter*, *router* utama dan *router backup* menggunakan *virtual* ID 20 dengan *virtual* IP 192.168.1.100. Sedangkan pada jaringan local di branch, *router* utama dan *router backup* menggunakan *virtual router* ID 10 dengan *virtual router* IP yaitu 192.168.100.100. Adapun *router* dengan nilai *priority* sebesar 255 akan menjadi *Router* Utama dan *router* dengan nilai *priority* 100 akan menjadi *router backup*.

#### 3.6 SKENARIO PENGUJIAN DAN PENGAMBILAN DATA

Penelitian ini melakukan 4 (empat) buah scenario dengan besar beban *traffic* yang berbeda-beda yaitu sebesar 10 Mbps, 25 Mbps, 50 Mbps dan 100 Mbps dengan waktu pengamatan 60 detik. Pengujian protokol VRRP dilakukan dengan memutuskan koneksi *router* utama sehingga seolah-olah tengah mengalami kendala. Pemutusan koneksi *router* utama dilakukan pada detik 20 waktu pengamatan untuk diamati apakah terjadi peralihan *link* koneksi dari *router* utama ke *router backup*. Lalu *router* utama akan diaktifkan kembali pada detik 40 waktu pengamatan untuk mengetahui apakah ada peralihan dari *router backup* ke *router* utama. Data yang dihimpun kemudian diolah untuk dianalisa berdasarkan parameter-parameter uji yang telah ditentukan. Adapun pengujian akan dilakukan sebanyak 5 kali pada masing-masing beban trafik seperti pada tabel 3.5.

| Beban Trafik | Pengujiam        |
|--------------|------------------|
| 10 Mbps      | 5 Kali Pengujian |
| 25 Mbps      | 5 Kali Pengujian |

Tabel 3.5 Skenario Penelitian

| Beban Trafik | Pengujiam        |
|--------------|------------------|
| 50 Mbps      | 5 Kali Pengujian |
| 100 Mbps     | 5 Kali Pengujian |